## How to clear your browser and update Chrome OS

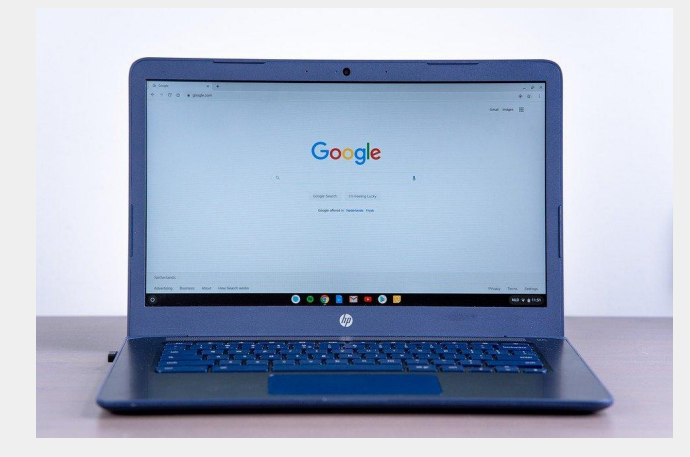

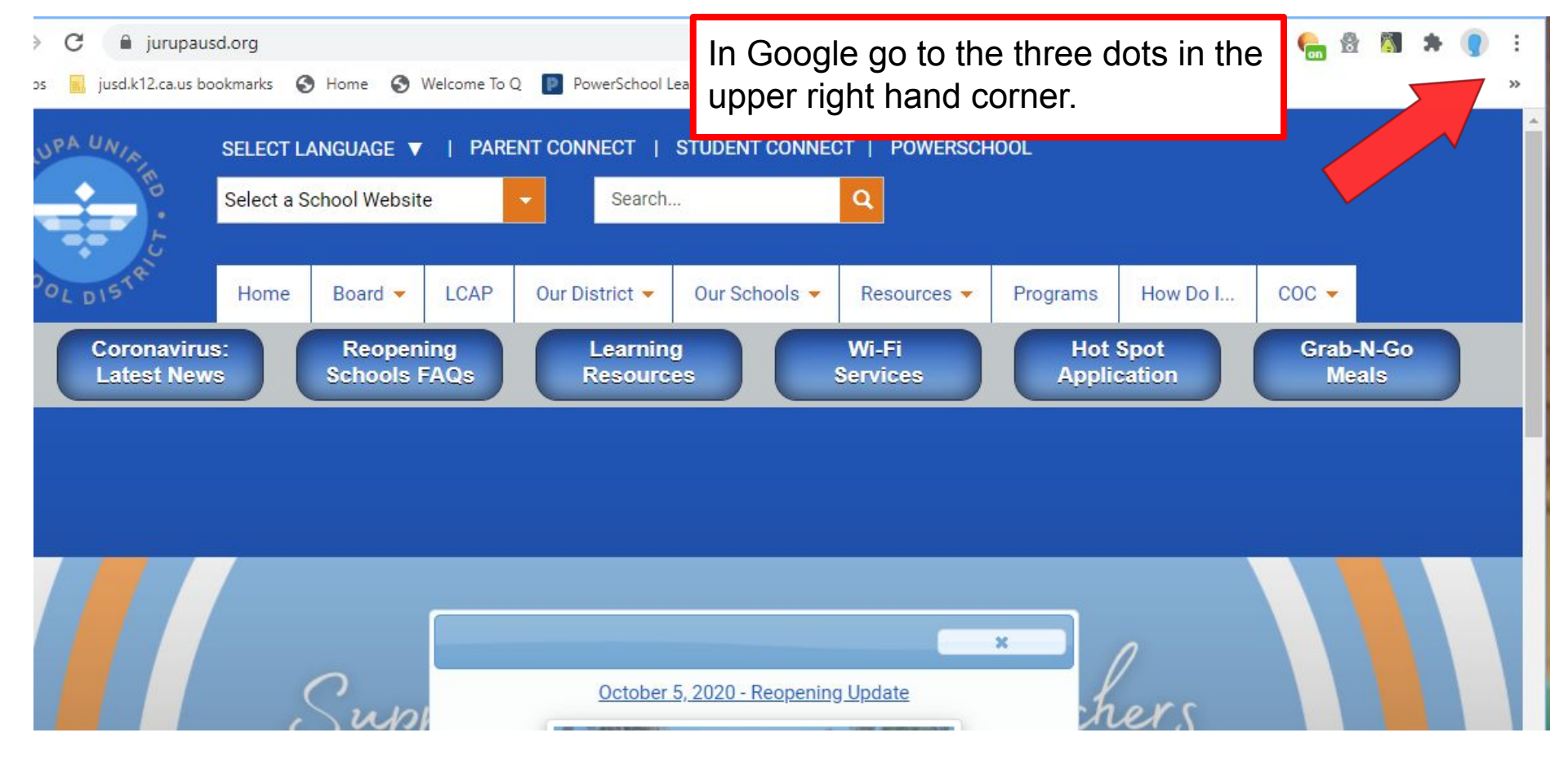

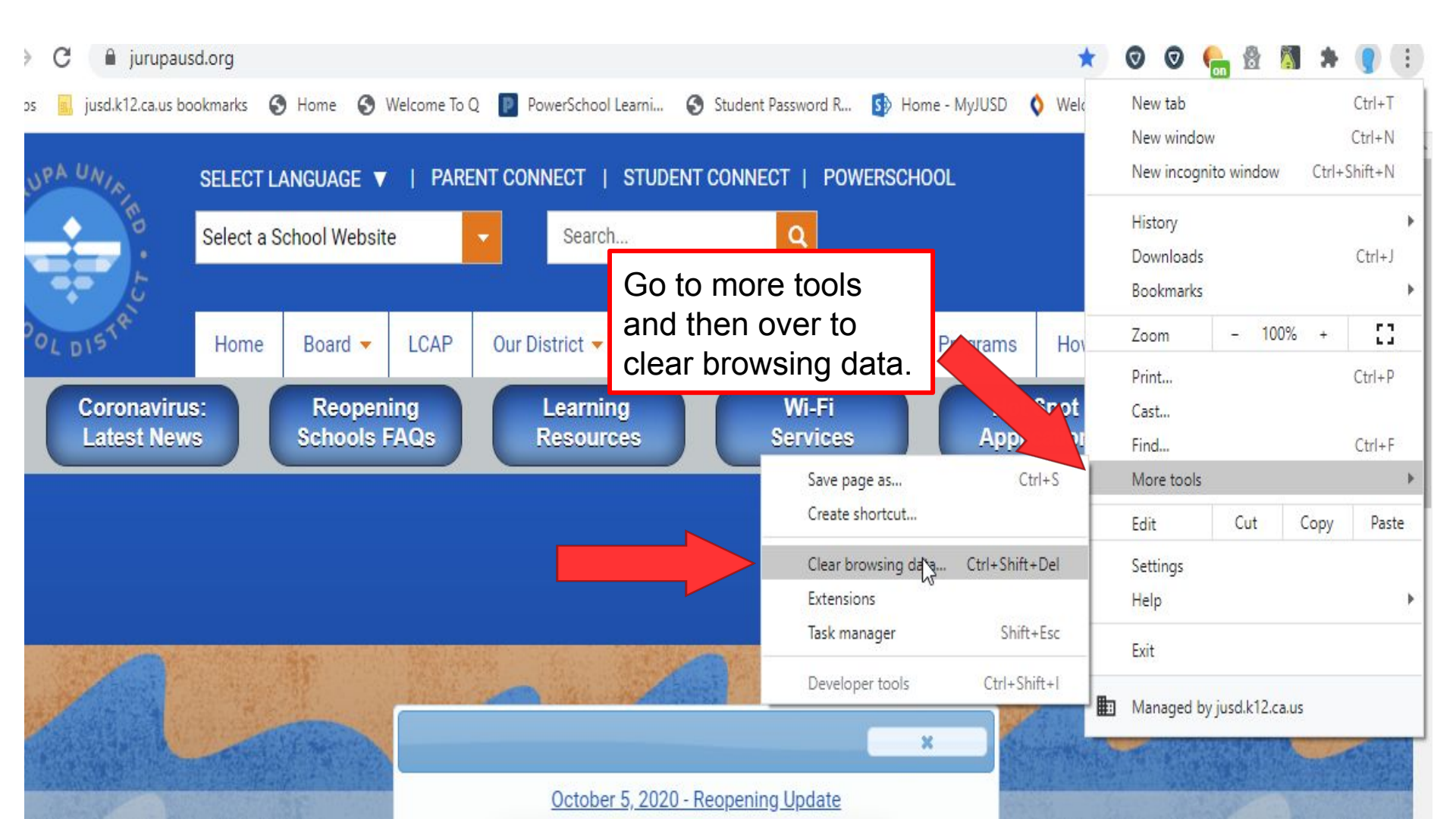

If you followed all these steps you have successfully cleared your browser. The next slides will show you how to check for updates in Google Chrome.

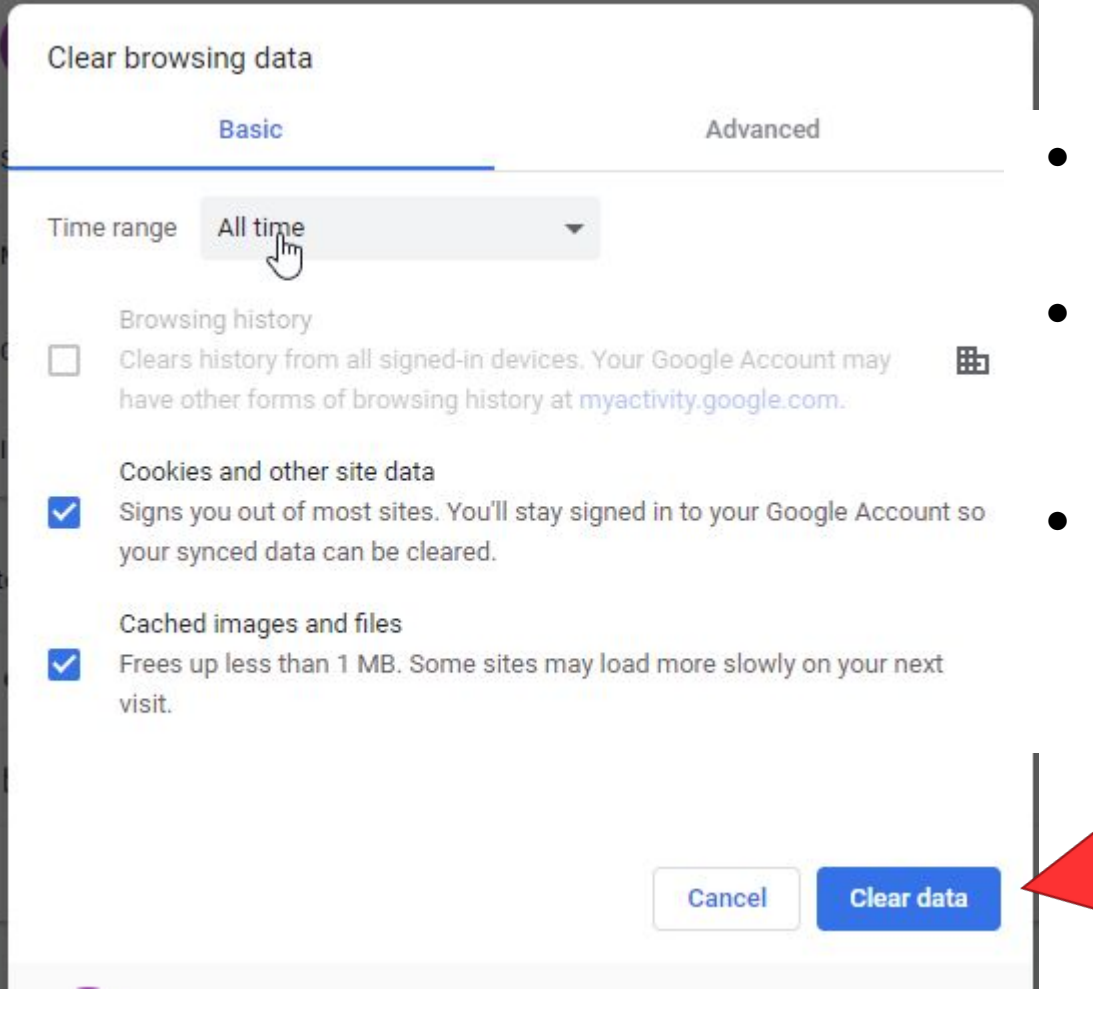

- Make sure the Time range is set to <u>All</u> <u>time.</u>
  - Cookies and other site data and Cached images and files are clicked.
- Then go down and clear data.

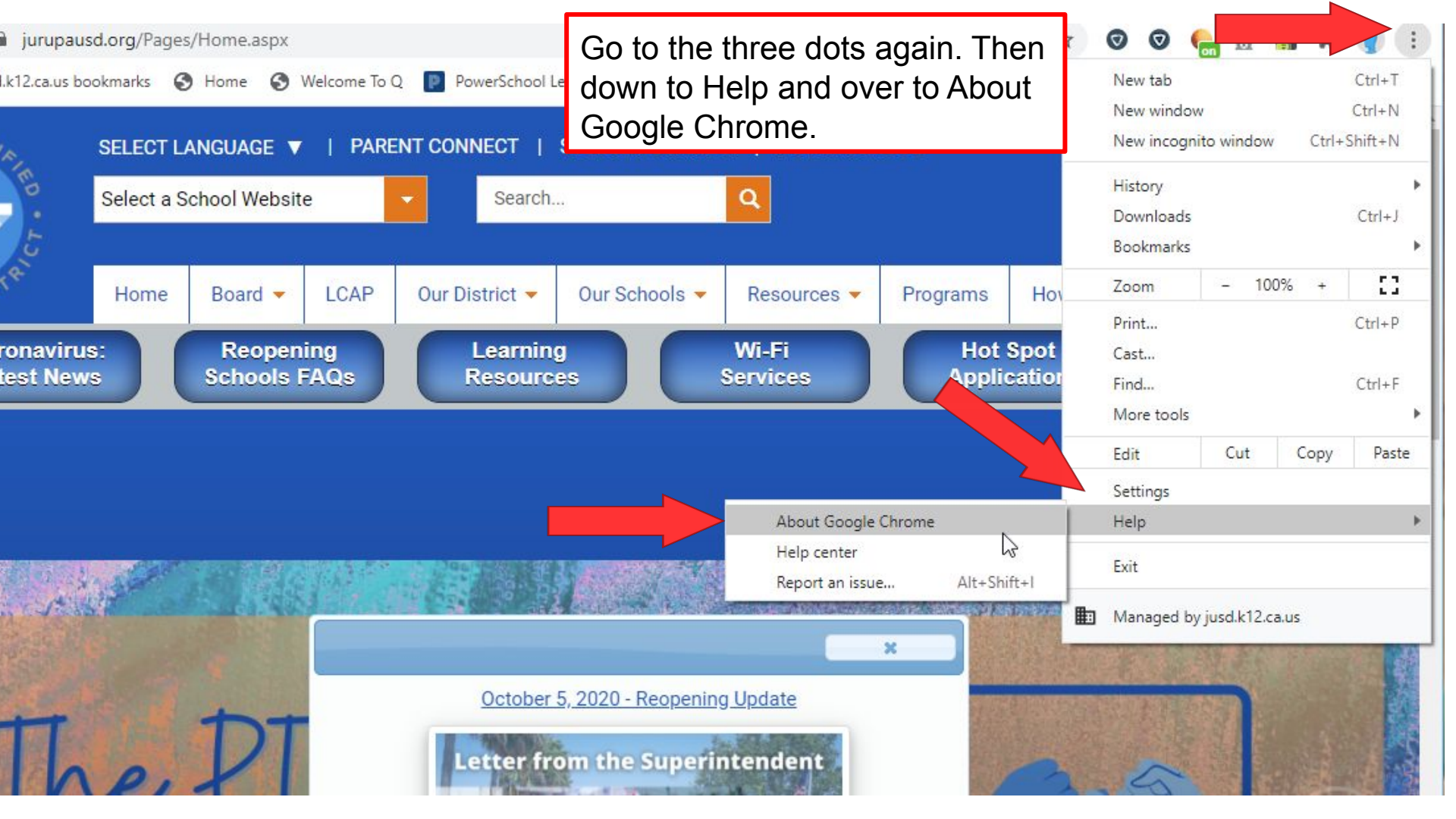

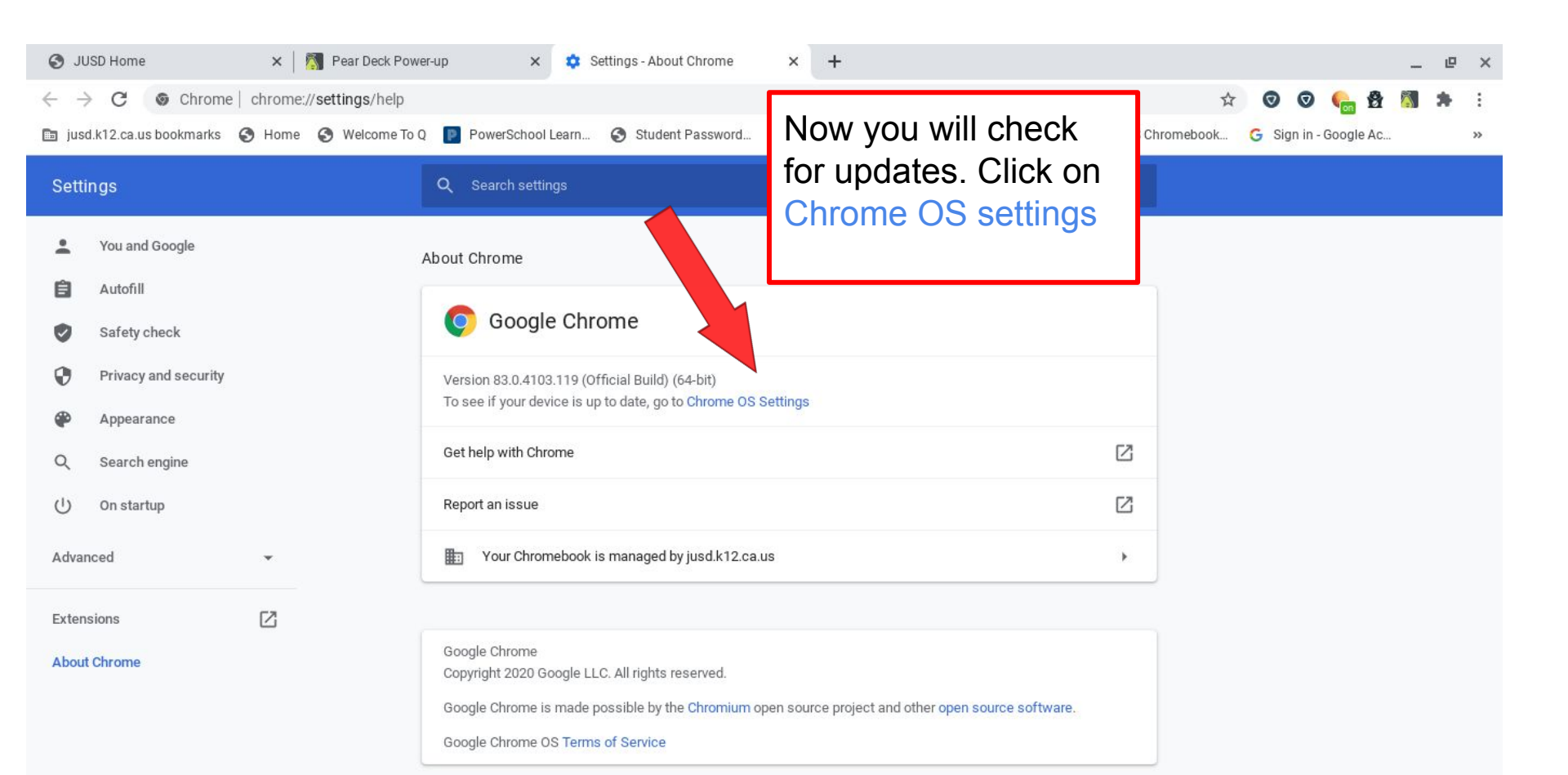

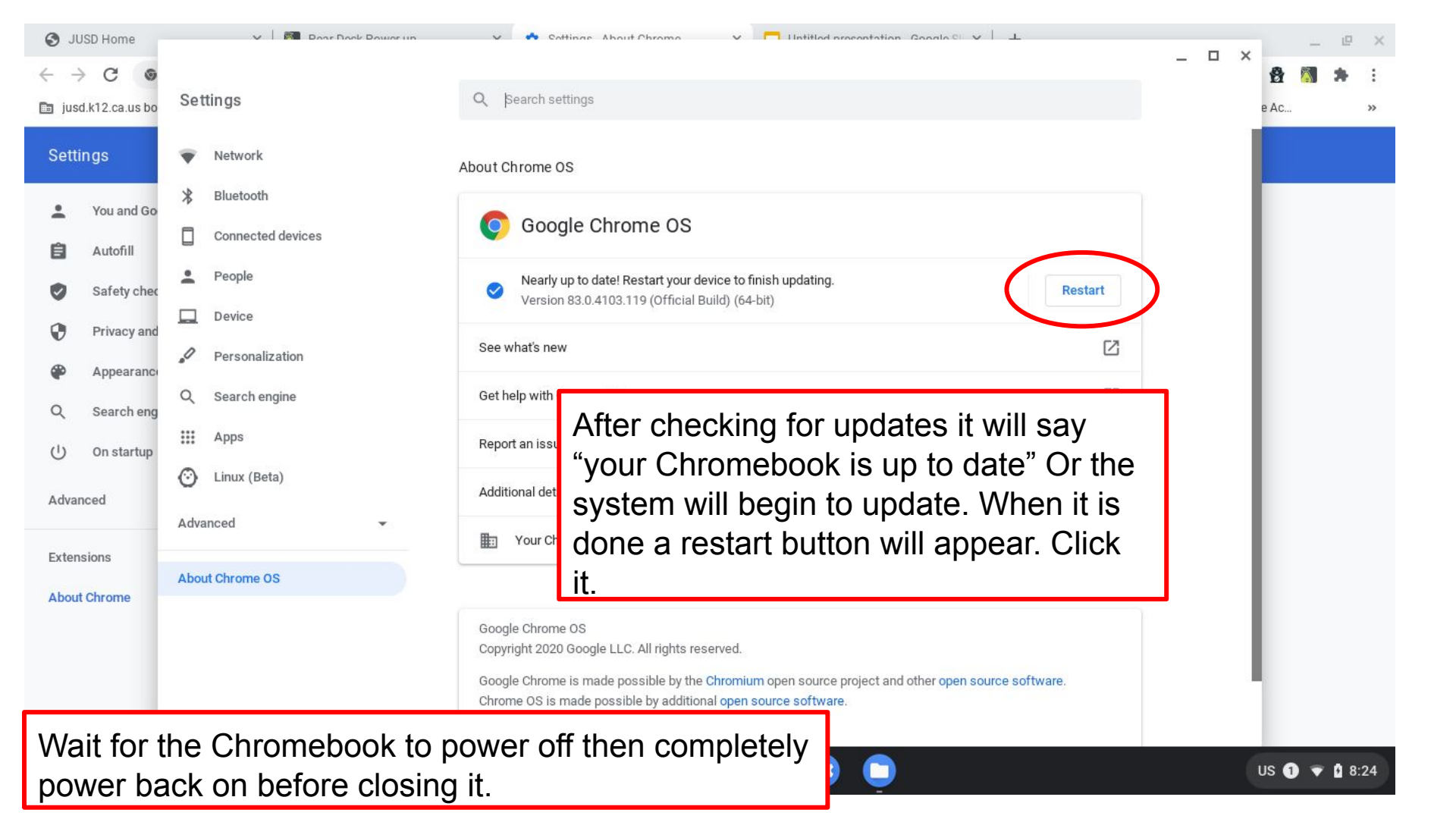